## TATA CARA SERAH TERIMA SKRIPSI MELALUI HELPDESK

- 1. BUKA HELPDESK MELALUI AKUN GOOGLE YANG AKTIF
  - A. DAFTAR MELALUI AKUN MAHASISWA/ AKUN PRIBADI (AKUN AKTIF)

Cari

Pengguna Tamu | Masuk

Fitur Pertanyaan Form KTM Membuat akun email UIN

mataram Lupa Password email UIN

Mataram Registrasi Mahasiswa LMS

UIN Mataram Lupa Password Login LMS UIN Mataram

----

B. PILIH BUKA TIKET BARU

С.

- Helpdesk Center 🚓 Beranda 🔄 Basis Pengetahuan 🔄 Buka Tiket Baru 🗔 Cek Status Tiket Cari di pengetahuan dasar kami Selamat Datang di laman Helpdesk UIN Mataram. Mohon dibaca sebelum membuka Tiket. · Untuk Saat ini layanan sebatas yang ada ditopik, Seiring berjalanya waktu layanan akan bertambah dengan bertambahnya. lembaga terkait ikut bergabung dalam team Helpdesk · Bagi Civitas Akademika Mohon Registrasi Terlebih dahulu dan gunakan email
  - kampus jika email kampusnya tidak bermasalah, jika bermasalah harap menggunakan email pribadi.
  - Bagi Tamu Non Civitas Bisa langsung Buka Tiket sebagai Tamu.
  - · Gunakan bahasa yang sopan dan jelaskan permasalahan anda dengan baik.
  - Setiap Tiket dan Perkembangan Tiket akan diinformasikan melalui email yang didaftarkan
  - . Untuk topik "lupa password email kampus" GUNAKAN EMAIL SELAIN EMAIL KAMPUS sebagai guest, lampirkan KTM (bagi mahasiswa), lampirkan KTP (bagi Dosen/Tendik)
  - Membalas tiket hanya melalui helpdesk.uinmataram.ac.id BUKAN MELALUI EMAIL
  - Pastikan mencatat nomor ticket
  - · Team Helpdesk akan menjawab ticket sesuai antrian pada Jam Kerja.
  - Ticket Akan dibalas paling lama 1x24 Jam pada hari Keria
  - Team Helpdesk akan menyertakan Screenshoot terkait bukti penanganan permasalahan yang ditanyakan.
  - · Mohon melampirkan file terkait permasalahan yang ingin diselesaikan jika diperlukan
  - · Jika Tiket yang sudah dibalas tapi tidak direspon 1x24 jam oleh pernohon tiket, team helpdesk akan kami menututup tiket tersebut
  - Untuk tutorial pembuatan tiket bisa mengunjungi Tutorial Pembuatan Tiket

Hormat Kami Team TIPD UIN Mataram Copyright @ 2023 Helpdesk UIN Mataram - All rights reserved.

officient

- 2. UPLOAD FILE
  - a. ISI SEMUA KOLOM YANG TERSEDIA PADA HELPDESK

|                                                                                                    |                                              |                      |           |        | F              | endau          | na Tam      | u I Masu   |
|----------------------------------------------------------------------------------------------------|----------------------------------------------|----------------------|-----------|--------|----------------|----------------|-------------|------------|
| Helpdesk Center                                                                                                    |                                              |                      |           |        |                |                |             |            |
| ATATE STATE STANCE UNIVERSITY MATAHAM                                                                                                    |                                              |                      |           |        |                |                |             |            |
| 🔝 Beranda 🛛 Basis Pengetahuan 🛛 🔂 Buka Ti                                                                                                    | iket Baru                                    | Cek                  | Status    | Tiket  |                |                |             |            |
| Buka Tiket Baru                                                                                                    |                                              |                      |           |        |                |                |             |            |
| Silahkan isi formulir berikut ini untuk membuka sebuah tiket b                                                                                                    | aru.                                         |                      |           |        |                |                |             |            |
| Contact Information                                                                                                    |                                              |                      |           |        |                |                |             |            |
| Email Addrong                                                                                                    |                                              |                      |           |        |                |                |             |            |
| nurhasanah@uinmataram.ac.id                                                                                                    |                                              |                      |           |        |                |                |             |            |
| Full Name *                                                                                                    |                                              |                      |           |        |                |                |             |            |
| Nurhasanah                                                                                                    |                                              |                      |           |        |                |                |             |            |
| Phone Number                                                                                                    |                                              |                      |           |        |                |                |             |            |
| 087777241079 Ext: 1079                                                                                                    |                                              |                      |           |        |                |                |             |            |
|                                                                                                    |                                              |                      |           |        |                |                |             |            |
| Topik Bantuan                                                                                                    |                                              |                      |           |        |                |                |             |            |
| Pilih Topik Bantuan —                                                                                                    |                                              |                      |           |        |                |                |             |            |
|                                                                                                    |                                              |                      |           | 1.0.0  | a children and | on Manh In w   | an an anti- | man have a |
| AKADEMIK REKTORAT / Akademik dan Kemahasiswaan                                                                                                    | 17505                                        |                      |           | 1,425  | ukkan I        | alimat         | pada g      | ambar. *   |
| AKADEMIK REKTORAT / Akademik dan Kemahasiswaan<br>AKADEMIK REKTORAT / Pembayaran UKT                                                                                                    | 17505                                        |                      |           | Mas    | ukkan I        | alimat         | pada g      | ambar. *   |
| AKADEMIK REKTORAT / Akademik dan Kemahasiswaan<br>AKADEMIK REKTORAT / Pembayaran UKT<br>AKADEMIK REKTORAT / PMB Jalur SPAN<br>GARAASE JAMA                                                                                                    | 17505                                        |                      |           | 1,4aa  | ukkan I        | alimat         | pada g      | ambar. *   |
| AKADEMIK REKTORAT / Akademik dan Kemahasiswaan<br>AKADEMIK REKTORAT / Pembayaran UKT<br>AKADEMIK REKTORAT / PMB Jalur SPAN<br>PASCASARJANA<br>DEDRIJSTAKAAN / Babas Binjam                                                                                                    | 17505<br>eset Bat                            | al                   |           | Mas    | ukkan i        | (alimat        | pada g      | ambar. *   |
| AKADEMIK REKTORAT / Akademik dan Kemahasiswaan<br>AKADEMIK REKTORAT / Pembayaran UKT<br>AKADEMIK REKTORAT / PMB Jalur SPAN<br>PASCASARJANA<br>PERPUSTAKAAN / Bebas Pinjam<br>PERPUSTAKAAN / Enbase                                                                                                    | 17505<br>eset Bat                            | tat                  |           | Mas    | ukkan i        | (alimat        | pada g      | ambar. *   |
| AKADEMIK REKTORAT / Akademik dan Kemahasiswaan<br>AKADEMIK REKTORAT / Pembayaran UKT<br>AKADEMIK REKTORAT / PMB Jalur SPAN<br>PASCASARJANA<br>PERPUSTAKAAN / Bebas Pinjam<br>PERPUSTAKAAN / Etheses<br>PERPUSTAKAAN / E K D                                                                                                    | 12505<br>saet Bat                            | tal                  | arr yead. | Mas    | ukkan i        | kalimat        | pada g      | ambar. *   |
| AKADEMIK REKTORAT / Akademik dan Kemahasiswaan<br>AKADEMIK REKTORAT / Pembayaran UKT<br>AKADEMIK REKTORAT / PMB Jalur SPAN<br>PASCASARJANA<br>PERPUSTAKAAN / Bebas Pinjam<br>PERPUSTAKAAN / Etheses<br>PERPUSTAKAAN / La K D<br>PERPUSTAKAAN / Parafrasa                                                                                                    | 12505<br>aset Bat<br>Mataram - Al<br>Ticket  | tal                  | er ved.   | Mas    | ukkan I        | kalimat        | pada g      | ambar. *   |
| AKADEMIK REKTORAT / Akademik dan Kemahasiswaan<br>AKADEMIK REKTORAT / Pembayaran UKT<br>AKADEMIK REKTORAT / PMB Jalur SPAN<br>PASCASARJANA<br>PERPUSTAKAAN / Bebas Pinjam<br>PERPUSTAKAAN / Bobas Pinjam<br>PERPUSTAKAAN / Litheses<br>PERPUSTAKAAN / Daglarisme Chock (Pescasariana)                                                                                                    | 12505<br>sset Bat<br>Mataram - Al            | tal ]<br>Leights res | ser verd  | Mas    | ukkan I        | kalimat        | pada g      | ambar. *   |
| AKADEMIK REKTORAT / Akademik dan Kemahasiswaan<br>AKADEMIK REKTORAT / Pembayaran UKT<br>AKADEMIK REKTORAT / PMB Jalur SPAN<br>PASCASARJANA<br>PERPUSTAKAAN / Babas Pinjam<br>PERPUSTAKAAN / Etheses<br>PERPUSTAKAAN / L B K D<br>PERPUSTAKAAN / Darafrasa<br>PERPUSTAKAAN / Parafrasa<br>PERPUSTAKAAN / Pagalarime Chock (Pascasarjana)<br>PERPUSTAKAAN / Pagalarime Chock (Pascasarjana)                                                                                                    | 12505<br>aset Bat<br>Mataram - Ak<br>Ticket  | tal                  | served    | Mas    | ukkan i        | kalimat        | pada g      | ambar: *   |
| AKADEMIK RENTORAT / Akademik dan Kemahasiswaan<br>AKADEMIK RENTORAT / Pembayaran UKT<br>AKADEMIK REKTORAT / PMB Jalur SPAN<br>PASCASARJANA<br>PERPUSTAKAAN / Bebas Pinjam<br>PERPUSTAKAAN / Ethases<br>PERPUSTAKAAN / La K D<br>PERPUSTAKAAN / Parafrasa<br>PERPUSTAKAAN / Parafrasa<br>PERPUSTAKAAN / Parafrasa<br>PERPUSTAKAAN / Parafrasa                                                                                                    | 12505<br>aset Bat<br>Mataram - A<br>Ticket   | tal                  | arryad    | Mas    | ukkan )        | alimat .       | pada g      | ambar: *   |
| AKADEMIK REKTORAT / Akademik dan Kemahasiswaan<br>AKADEMIK REKTORAT / Pembayaran UKT<br>AKADEMIK REKTORAT / PMB Jalur SPAN<br>PASCASARJANA<br>PERPUSTAKAAN / Bobas Pinjam<br>PERPUSTAKAAN / Bobas Pinjam<br>PERPUSTAKAAN / Bobas Pinjam<br>PERPUSTAKAAN / Parafrasa<br>PERPUSTAKAAN / Parafrasa<br>PERPUSTAKAAN / Parafrasa<br>PERPUSTAKAAN / Parafrasa<br>PERPUSTAKAAN / Parafrasa<br>PERPUSTAKAAN / Surat Ket melakukan Panelitian                                                                                                    | 12505<br>sset Bat<br>Mataram - Ai<br>flicket | tal                  | erved.    | Mas    | ukkan )        | alimat .       | pada g      | ambar. *   |
| AKADEMIK REKTORAT / Akademik dan Kemahasiswaan<br>AKADEMIK REKTORAT / Pemibayaran UKT<br>AKADEMIK REKTORAT / Pemibayaran UKT<br>PASCASARJANA<br>PERPUSTAKAAN / Babas Pinjam<br>PERPUSTAKAAN / Babas Pinjam<br>PERPUSTAKAAN / Etheses<br>PERPUSTAKAAN / Parafrasa<br>PERPUSTAKAAN / Parafrasa<br>PERPUSTAKAAN / Parafrasa<br>PERPUSTAKAAN / Repository<br>PERPUSTAKAAN / Serah Terima File Tugas Akhir<br>PERPUSTAKAAN / Surat Ket melakukan Penelitian<br>PERPUSTAKAAN / Surat Ket melakukan Penelitian                                                                                                    | 12505<br>Paet Bat<br>Mataram - Al<br>Gickeet | tal                  | errved.   | Mas    | ukitan i       | kalimat        | pada g      | ambar. *   |
| AKADEMIK REKTORAT / Akademik dan Kemahasiswaan<br>AKADEMIK REKTORAT / Pembayaran UKT<br>AKADEMIK REKTORAT / Pembayaran UKT<br>PASCASARJANA<br>PERPUSTAKAAN / Bebas Pinjam<br>PERPUSTAKAAN / Bebas Pinjam<br>PERPUSTAKAAN / Bitabas<br>PERPUSTAKAAN / Parafrasa<br>PERPUSTAKAAN / Parafrasa<br>PERPUSTAKAAN / Parafrasa<br>PERPUSTAKAAN / Parafrasa<br>PERPUSTAKAAN / Borah Terima File Tugas Akhir<br>PERPUSTAKAAN / Sorah Terima File Tugas Akhir<br>PERPUSTAKAAN / Sorah Terima File Tugas Akhir<br>PERPUSTAKAAN / Jurat Ket melakukan Penelitian<br>PERPUSTAKAAN / Jurat Ket melakukan Penelitian<br>PERPUSTAKAAN / Jurat Ket melakukan Penelitian                                                                                                    | 12505<br>aset Bat<br>Vatarum - Al<br>Ticket  | tal                  | erved.    | Mas    | ukkan I        | <i>calimat</i> | pada g      | ambar. *   |
| AKADEMIK REKTORAT / Akademik dan Kemahasiswaan<br>AKADEMIK REKTORAT / Pembayaran UKT<br>AKADEMIK REKTORAT / PMB Jalur SPAN<br>PASCASARJANA<br>PERPUSTAKAAN / Bebas Pinjam<br>PERPUSTAKAAN / Bebas Pinjam<br>PERPUSTAKAAN / Bebas Pinjam<br>PERPUSTAKAAN / Parafrasa<br>PERPUSTAKAAN / Parafrasa<br>PERPUSTAKAAN / Parafrasa<br>PERPUSTAKAAN / Parafrasa<br>PERPUSTAKAAN / Parafrasa<br>PERPUSTAKAAN / Parafrasa<br>PERPUSTAKAAN / Barah Terima File Tugas Akhir<br>PERPUSTAKAAN / Surat Ket melakukan Penelitian<br>PERPUSTAKAAN / Unintin Plagiarisme Checker<br>PERPUSTAKAAN / Upload Tugas Akhir (Tesis)<br>T I P D / Akses Internet Kampus                                                                                                    | 12505<br>aset Bar<br>Mataram - A<br>Ticket   | tal                  | erved     | Mas    | ukkan l        | calimat        | pada g      | ambar. *   |
| AKADEMIK REKTORAT / Akademik dan Kemahasiswaan<br>AKADEMIK REKTORAT / Pembayaran UKT<br>AKADEMIK REKTORAT / Pembayaran UKT<br>AKADEMIK REKTORAT / PMB Jalur SPAN<br>PASCASARJANA<br>PERPUSTAKAAN / Bobas Pinjam<br>PERPUSTAKAAN / Etheses<br>PERPUSTAKAAN / L B K D<br>PERPUSTAKAAN / L B K D<br>PERPUSTAKAAN / L B K D<br>PERPUSTAKAAN / Berafrasa<br>PERPUSTAKAAN / Berafrasa<br>PERPUSTAKAAN / Repository<br>PERPUSTAKAAN / Surah Terima File Tugas Akhir<br>PERPUSTAKAAN / Surah Kat melakukan Penelitian<br>PERPUSTAKAAN / Jurnitin Plagiarisme Checker<br>PERPUSTAKAAN / Jurnitin Plagiarisme Checker<br>PERPUSTAKAAN / Juload Tugas Akhir (Tesia)<br>T I P D / Akses Internet Kampus<br>T I P D / Akses Internet Kampus                                                                                                    | ataet Bar<br>Mataram - A<br>Tickeet          | tal                  | errived.  | Mas    | ukkan l        | calimat .      | pada g      | ambar. *   |
| AKADEMIK REKTORAT / Akademik dan Kemahasiswaan<br>AKADEMIK REKTORAT / Pembayaran UKT<br>AKADEMIK REKTORAT / Pembayaran UKT<br>AKADEMIK REKTORAT / PMB Jalur SPAN<br>PASCASARJANA<br>PERPUSTAKAAN / Bebas Pinjam<br>PERPUSTAKAAN / Bebas Pinjam<br>PERPUSTAKAAN / Brafrasa<br>PERPUSTAKAAN / Parafrasa<br>PERPUSTAKAAN / Parafrasa<br>PERPUSTAKAAN / Parafrasa<br>PERPUSTAKAAN / Sorah Terima File Tugas Akhir<br>PERPUSTAKAAN / Sorah Terima File Tugas Akhir<br>PERPUSTAKAAN / Sorah Terima File Tugas Akhir<br>PERPUSTAKAAN / Jorat Ket melakukan Penelitian<br>PERPUSTAKAAN / Jorat Ket melakukan Penelitian | 12505<br>aset Bar<br>Mataram - Al<br>Ticket  | tal                  | arroad.   | Mas    | ukkan i        | alimat         | pada g      | ambar. *   |
| AKADEMIK REKTORAT / Akademik dan Kemahasiswaan<br>AKADEMIK REKTORAT / Pembayaran UKT<br>AKADEMIK REKTORAT / PMB Jalur SPAN<br>PASCASARJANA<br>PERPUSTAKAAN / Bobas Pinjam<br>PERPUSTAKAAN / Bobas Pinjam<br>PERPUSTAKAAN / Parafrasa<br>PERPUSTAKAAN / Parafrasa<br>PERPUSTAKAAN / Parafrasa<br>PERPUSTAKAAN / Parafrasa<br>PERPUSTAKAAN / Parafrasa<br>PERPUSTAKAAN / Parafrasa<br>PERPUSTAKAAN / Parafrasa<br>PERPUSTAKAAN / Parafrasa<br>PERPUSTAKAAN / Serah Terima File Tugas Akhir<br>PERPUSTAKAAN / Serah Terima File Tugas Akhir<br>PERPUSTAKAAN / Serah Terima File Tugas Akhir<br>PERPUSTAKAAN / Jurnitin Plagiarisme Checker<br>PERPUSTAKAAN / Jurnitin Plagiarisme Checker<br>T I P D / Akses Internet Kampus<br>T I P D / Cetak Ulang KTM S1<br>T I P D / Mahasiswa Forlap                                                                                                    | 12505<br>aset Bar<br>Mataram - A<br>Gicket   | tal                  | ant word. | Mas    | ukkan i        | alimat         | pada g      | ambar. *   |
| AKADEMIK REKTORAT / Akademik dan Kemahasiswaan<br>AKADEMIK REKTORAT / Pemibayaran UKT<br>AKADEMIK REKTORAT / Pemibayaran UKT<br>AKADEMIK REKTORAT / PMB Jalur SPAN<br>PASCASARJANA<br>PERPUSTAKAAN / Bobas Pinjam<br>PERPUSTAKAAN / Ebbas Pinjam<br>PERPUSTAKAAN / L B K D<br>PERPUSTAKAAN / L B K D<br>PERPUSTAKAAN / L B K D<br>PERPUSTAKAAN / Repository<br>PERPUSTAKAAN / Repository<br>PERPUSTAKAAN / Surah Terima File Tugas Akhir<br>PERPUSTAKAAN / Surah Terima File Tugas Akhir<br>PERPUSTAKAAN / Surah Terima File Tugas Akhir<br>PERPUSTAKAAN / Surah Terima File Tugas Akhir<br>PERPUSTAKAAN / Surah Terima File Tugas Akhir<br>PERPUSTAKAAN / Surah Terima File Tugas Akhir<br>PERPUSTAKAAN / Surah Terima File Tugas Akhir<br>T I P D / Akaos Internet Kampus<br>T I P D / Cotak Ulang KTM S1<br>T I P D / Cotak Ulang KTM S1<br>T I P D / Mahasiswa Forlap                                                                                                    | 12505<br>aaet Bar<br>Mataram - A<br>Ticket   | tal                  | erved     | Mas    | ukkan i        | (alimat        | pada g      | ambar. *   |
| AKADEMIK REKTORAT / Akademik dan Kemahasiswaan<br>AKADEMIK REKTORAT / Pembayaran UKT<br>AKADEMIK REKTORAT / Pembayaran UKT<br>AKADEMIK REKTORAT / PMB Jalur SPAN<br>PASCASARJANA<br>PERPUSTAKAAN / Babas Pinjam<br>PERPUSTAKAAN / Babas Pinjam<br>PERPUSTAKAAN / Brafrasa<br>PERPUSTAKAAN / Parafrasa<br>PERPUSTAKAAN / Parafrasa<br>PERPUSTAKAAN / Parafrasa<br>PERPUSTAKAAN / Borository<br>PERPUSTAKAAN / Sorah Terima File Tugas Akhir<br>PERPUSTAKAAN / Sorah Terima File Tugas Akhir<br>PERPUSTAKAAN / Sorah Terima File Tugas Akhir<br>PERPUSTAKAAN / Jorat Ket melakukan Penelitian<br>PERPUSTAKAAN / Upload Tugas Akhir (Tesis)<br>T I P D / Aksos Internet Kampus<br>T I P D / Aksos Internet Kampus<br>T I P D / Josen Forlap<br>T I P D / Mahasiswa Forlap<br>T I P D / Mahasiswa Forlap                                                                                                    | 12505<br>sset Bat<br>Vataram - Al<br>Ticket  | tal                  | erved.    | Mas    |                | alimat .       | pada g      | ambar. *   |
| AKADEMIK REKTORAT / Akademik dan Kemahasiswaan<br>AKADEMIK REKTORAT / Pembayaran UKT<br>AKADEMIK REKTORAT / PMB Jalur SPAN<br>PASCASARJANA<br>PERPUSTAKAAN / Bebas Pinjam<br>PERPUSTAKAAN / Bebas Pinjam<br>PERPUSTAKAAN / B k D<br>PERPUSTAKAAN / B k D<br>PERPUSTAKAAN / Jagalariame Check (Pescasarjana)<br>PERPUSTAKAAN / Borository<br>PERPUSTAKAAN / Sorah Terima File Tugas Akhir<br>PERPUSTAKAAN / Sorah Terima File Tugas Akhir<br>PERPUSTAKAAN / Sorah Terima File Tugas Akhir<br>PERPUSTAKAAN / Sorah Terima File Tugas Akhir<br>PERPUSTAKAAN / Sorah Terima File Tugas Akhir<br>PERPUSTAKAAN / Sorah Terima File Tugas Akhir<br>PERPUSTAKAAN / Sorah Terima File Tugas Akhir<br>T PERPUSTAKAAN / Upload Tugas Akhir (Tesis)<br>T I P D / Aksos Internat Kampus<br>T I P D / Cetak Ulang KTM S1<br>T I P D / Dosen Forlap<br>T I P D / Mahasiswa Forlap<br>T I P D / Mahasiswa Forlap<br>T I P D / Mahasiswa Forlap<br>T I P D / Mahasiswa Forlap                                                                                                    | 12505<br>aset Bat<br>Natarum - Al<br>Ticket  | Lat ]                | aerved.   | h/feas | ukkan i        | alimat.        | pada g      | ambar. 1   |
| AKADEMIK REKTORAT / Akademik dan Kemahasiswaan<br>AKADEMIK REKTORAT / Pembayaran UKT<br>AKADEMIK REKTORAT / Pembayaran UKT<br>AKADEMIK REKTORAT / PMB Jalur SPAN<br>PASCASARJANA<br>PERPUSTAKAAN / Bobas Pinjam<br>PERPUSTAKAAN / Etheses<br>PERPUSTAKAAN / L B K D<br>PERPUSTAKAAN / L B K D<br>PERPUSTAKAAN / L B K D<br>PERPUSTAKAAN / Repository<br>PERPUSTAKAAN / Repository<br>PERPUSTAKAAN / Repository<br>PERPUSTAKAAN / Surah Terima File Tugas Akhir<br>PERPUSTAKAAN / Surah Terima File Tugas Akhir<br>PERPUSTAKAAN / Surah Kat melakukan Penelitian<br>PERPUSTAKAAN / Jurnitin Plagiarisme Checker<br>PERPUSTAKAAN / Jurnitin Plagiarisme Checker<br>I P D / Akses Internet Kampus<br>T I P D / Cetak Ulang KTM S1<br>T I P D / Cetak Ulang KTM S1<br>T I P D / Mahasiswa Forlap<br>T I P D / Mahasiswa Forlap<br>T I P D / Mahasiswa Forlap<br>T I P D / Pengaduan LMS<br>T I P D / Register Biog Dosen<br>T I P D / Register Email Dosen                                                                                                    | 12505<br>aaet Bol<br>Mataram - A<br>Ticket   | tal                  | served.   | h/feas |                | calienat       | pada g      | ambar. 1   |

| 200                                                                                                    | Helr                                                                                                    | des                                                                         | k C                                                     | ente                                                          |                                 |                                    |                                    |                                     |                                                                                                    |                         |                                      |                           |                                             |                                                           | Peng                                                             | guna T                                          | amu   M                                           | lasuk        |
|----------------------------------------------------------------------------------------------------|----------------------------------------------------------------------------------------------------|-----------------------------------------------------------------------------|---------------------------------------------------------|---------------------------------------------------------------|---------------------------------|------------------------------------|------------------------------------|-------------------------------------|----------------------------------------------------------------------------------------------------|-------------------------|--------------------------------------|---------------------------|---------------------------------------------|-----------------------------------------------------------|------------------------------------------------------------------|-------------------------------------------------|---------------------------------------------------|--------------|
| 1 mil                                                                                                    | STATE ISC.                                                                                                    | MIC UNI                                                                     | VERBITT                                                 | MATABAM                                                       |                                 |                                    |                                    |                                     |                                                                                                    |                         |                                      |                           |                                             |                                                           |                                                                  |                                                 | -                                                 |              |
| 🙆 Be                                                                                                    | aranda                                                                                                    | <b>E</b>                                                                    | Basis P                                                 | engetahi                                                      | Jan                             |                                    | Buka '                             | liket B                             | aru                                                                                                    |                         | Cek S                                | Status                    | Tiket                                       | a.                                                        |                                                                  |                                                 |                                                   |              |
| 🕒 Kehi                                                                                                    | angan at                                                                                                    | au data                                                                     | a tidak                                                 | valid — I                                                     | Perbail                         | ki kes                             | alahan                             | di baw                              | /ah dar                                                                                                    | n coba                  | a lagi                               |                           |                                             |                                                           |                                                                  |                                                 |                                                   |              |
| Buka Ti                                                                                                    | ket Ba                                                                                                    | ru                                                                          |                                                         |                                                               |                                 |                                    |                                    |                                     |                                                                                                    |                         |                                      |                           |                                             |                                                           |                                                                  |                                                 |                                                   |              |
| Silahkan is                                                                                                    | i formulir                                                                                                    | berikul                                                                     | t ini uni                                               | uk mem                                                        | buka s                          | ebua                               | h tiket                            | baru.                               |                                                                                                    |                         |                                      |                           |                                             |                                                           |                                                                  |                                                 |                                                   |              |
| Contact                                                                                                    | Informa                                                                                                    | ition                                                                       |                                                         |                                                               |                                 |                                    |                                    |                                     |                                                                                                    |                         |                                      |                           |                                             |                                                           |                                                                  |                                                 |                                                   |              |
| Email Add                                                                                                    | mess *                                                                                                    |                                                                             |                                                         |                                                               |                                 |                                    |                                    |                                     |                                                                                                    |                         |                                      |                           |                                             |                                                           |                                                                  |                                                 |                                                   |              |
| nurhasana                                                                                                    | h@uinma                                                                                                    | ataram.                                                                     | ac.id                                                   |                                                               |                                 |                                    |                                    |                                     |                                                                                                    |                         |                                      |                           |                                             |                                                           |                                                                  |                                                 |                                                   |              |
| Full Name                                                                                                    | •                                                                                                    |                                                                             |                                                         |                                                               |                                 |                                    |                                    |                                     |                                                                                                    |                         |                                      |                           |                                             |                                                           |                                                                  |                                                 |                                                   |              |
| nurhasana                                                                                                    | ah                                                                                                    |                                                                             |                                                         |                                                               |                                 |                                    |                                    |                                     |                                                                                                    |                         |                                      |                           |                                             |                                                           |                                                                  |                                                 |                                                   |              |
| Phone Nu                                                                                                    | nber                                                                                                    |                                                                             | - T-                                                    | -                                                             |                                 |                                    |                                    |                                     |                                                                                                    |                         |                                      |                           |                                             |                                                           |                                                                  |                                                 |                                                   |              |
| 08777724                                                                                                    | 1079                                                                                                    |                                                                             | Ext: 1                                                  | 079                                                           |                                 |                                    |                                    |                                     |                                                                                                    |                         |                                      |                           |                                             |                                                           |                                                                  |                                                 |                                                   |              |
| Tonik Ban                                                                                                    | tuan                                                                                                    |                                                                             |                                                         |                                                               |                                 |                                    |                                    |                                     |                                                                                                    |                         |                                      |                           |                                             |                                                           |                                                                  |                                                 |                                                   |              |
| DEDDI 191                                                                                                    | AKAANI                                                                                                    | Comb                                                                        | Torima                                                  | File Tue                                                      | ae Abb                          | 100                                |                                    |                                     | Tacily                                                                                                    |                         | -                                    |                           |                                             |                                                           |                                                                  |                                                 |                                                   |              |
| Ticket D<br>Please De                                                                                                    | <b>etails</b><br>scribe Yo                                                                                                    | ur Issue                                                                    | Ð                                                       | The lug                                                       |                                 | nr                                 | ~                                  | [* Pilit                            | торік                                                                                                    | Banti                   | Jan                                  |                           |                                             |                                                           |                                                                  |                                                 |                                                   |              |
| Ticket D<br>Please De<br>Issue Sun<br>serah terii                                                                                          | etails<br>scribe Yo<br>nmary<br>na sekrip                                                                                      | ur Issue<br>si                                                              | 9                                                       | The rug                                                       |                                 |                                    | ~                                  | [* Pilit                            | Торік                                                                                                    | Bantu                   | Jan                                  |                           |                                             |                                                           |                                                                  |                                                 |                                                   |              |
| Ticket D<br>Please De<br>Issue Sun<br>serah terii<br><> 1                                                                                  | etails<br>scribe Yo<br>mary<br>na sekrip<br>I 🛯                                                                                | ur Issue<br>Isi<br>Aa                                                       | e                                                       | I                                                             | <u>U</u>                        |                                    |                                    | j* Pilin                            |                                                                                                    | Banti                   | 00                                   | _                         | 11                                          |                                                           |                                                                  |                                                 |                                                   |              |
| Ticket D<br>Please De<br>Issue Sun<br>serah terii<br><> 1<br>Permas<br>Lengka                                                              | etails<br>scribe Yo<br>mary •<br>na sekrip<br>I 🔝                                                                              | ur Issue<br>si<br>Aa<br>rkait ya                                            | e<br>B<br>ang ing                                       | 1<br>in ditany                                                | U                               | S.                                 | III npirkan                        | Scree                               | <ul> <li>Inshoot</li> </ul>                                                                                                    | perm                    | oo<br>asala                          | han di                    | ta<br>an Ide                                | ntitas                                                    | Anda s                                                           | eperti                                          | Namā                                              | mail         |
| Ticket D<br>Please De<br>Issue Sun<br>serah teri<br><> 1<br>Permas<br>Lengka<br>kampus                                                     | etails<br>scribe Yo<br>ma sekrip<br>I 🖸<br>alahan te<br>o, NIM, da<br>yang tid                                                 | ur Issue<br>Si<br>Aa<br>rkait ya<br>an Foto<br>ak bisa                      | B<br>B<br>KTM/I<br>dibuka                               | I<br>in ditany<br>(TP untu<br>i, tolong                       | U<br>/akan<br>k kece<br>janga/  | <b>S</b><br>Lan<br>patai<br>n mer  | npirkan<br>penyr<br>nbuat 1        | Scree<br>lesalai<br>iket de         | nshoot<br>n perm                                                                                                    | perm<br>asala)<br>mengg | cco<br>lasala<br>han Ai<br>gunak     | han di<br>nda. U<br>an em | ta<br>an Ide<br>Intuk<br>ail ka             | entitas<br>perma<br>impus,                                | Anda s<br>Isalaha<br>gunak                                       | eperti<br>n perb<br>an emi                      | Nama<br>aikan e<br>ail priba                      | mail<br>adi. |
| Ticket D<br>Please De<br>Issue Sum<br>serah terin<br><> 1<br>Permas<br>Lengkaj<br>kampus                                                   | etails<br>scribe Yo<br>mary *<br>na sekrip<br>I 🔄<br>alahan te<br>o, NIM, di<br>yang tid                                       | ur Issue<br>si<br>Aa<br>rkait ya<br>an Foto<br>ak bisa                      | B<br>ang ing<br>KTM/J<br>dibuka                         | I<br>in ditany<br>CTP untu                                    | U<br>/akan.<br>k kece<br>jangar | <b>S</b><br>Lan<br>patan           | npirkan<br>1 penye<br>nbuat 1      | Scree<br>lesaia<br>iket de          | Inshoot     n perm engan r                                                                                                    | perm<br>asala)<br>mengg | co<br>asala<br>han A<br>gunak        | han di<br>nda. U<br>an em | <b>L</b><br>an Ide<br>Intuk<br>ail ka       | ntitas<br>permi<br>impus,                                 | Anda s<br>Isalaha<br>gunak                                       | eperti<br>n perb<br>an ema                      | Nama<br>aikan e<br>ail priba                      | mail<br>adi, |
| Ticket D<br>Please De<br>Issue Sun<br>serah terii<br><> 1<br>Permas<br>Lengkaj<br>kampus                                                   | etails<br>scribe Yo<br>mary *<br>ma sekrip<br>I<br>alahan te<br>a, NIM, da<br>yang tid                                         | ur Issue<br>Si<br>Aa<br>rkait ya<br>an Foto<br>ak bisa                      | B<br>ang ing<br>KTM/I<br>dibuka                         | /<br>in ditany<br>(TP untu<br>I, tolong                       | U                               | <b>S</b><br>Lan<br>patai<br>n mer  | npirkan<br>n penye<br>nbuat t      | Scree<br>lesala<br>iket de          | nshoot<br>ngan r                                                                                                    | perm<br>asalal<br>mengg | <b>60</b><br>asala<br>han A<br>gunak | han di<br>nda. U<br>an em | san Ide<br>Intuk<br>ail ka                  | entitas<br>perma<br>impus,                                | Anda s<br>Isalaha<br>gunak                                       | eperti<br>n perb                                | Nama<br>aikan e<br>ail prib                       | mail<br>adi. |
| Ticket D<br>Please Der<br>issue Sum<br>serah terin<br><> 1<br>Permas<br>Lengka<br>kampus                                                   | etails<br>scribe Yo<br>mary *<br>na sekrip<br>I (2)<br>alahan te<br>b, NIM, d<br>yang tid                                      | ur Issue<br>Aa<br>rkait ya<br>an Foto<br>ak bisa<br>345678                  | B<br>ang ing<br>KTM/I<br>dibuka                         | /<br>in ditany<br>(TP untu<br>I, tolong<br>13.1kB             | U<br>rakan.<br>k kece<br>jangar | <b>S</b><br>Lan<br>patai           | impirkan<br>n penyr<br>nbuat 1     | Scree<br>lesala                     | <ul> <li>Inshoot</li> <li>Inshoot</li> <li>Inshoot</li> </ul>                                                                                                    | perm<br>asalah<br>mengg | co<br>asala<br>han A<br>gunak        | han di<br>nda. U<br>an em | san ide<br>Intuk<br>ail ka                  | entitas<br>perma<br>impus,                                | Anda s<br>Isalaha<br>gunak                                       | eperti<br>n perb                                | Nama<br>aikan e<br>ail priba                      | mail<br>adi. |
| Ticket D<br>Please De<br>issue Sun<br>serah terli<br><> 1<br>Permas<br>Lengkaj<br>kampus<br>Nurha<br>Nurha                                 | etails<br>scribe Yo<br>ma sekrip<br>I A<br>alahan te<br>b, NIM, da<br>yang tid<br>sanah 12<br>sanah 12                         | Aa<br>Aa<br>rkait. ya<br>an Foto<br>ak bisa<br>345678                       | B<br>ang ing<br>KTW/I<br>dibuka                         | in ditany<br>(TP untu<br>t, tolong<br>13,1kB<br>473kB         | U<br>rakan.<br>k kece<br>jangar | <b>5</b><br>Lan<br>patai<br>n mer  | npirkan<br>n penyr<br>nbuat 1      | Scree                               | Inshoot In permit a permit a permit | perm<br>asalał<br>mengg | co<br>asala<br>han A<br>gunak        | han di<br>nda. U<br>an em | san Ide<br>Jatuk<br>ail ka                  | entitas<br>perma<br>mpus,                                 | Anda salaha<br>gunak                                             | eperti<br>n perb                                | Nama<br>alkan e<br>ail pribi                      | mail<br>adi. |
| Ticket D<br>Please De<br>Issue Sum<br>serah terin<br><> 1<br>Permas<br>Lengkaj<br>kampus<br>Nurha<br>Nurha                                 | etails<br>scribe Yo<br>mary •<br>ma sekrip<br>I<br>alahan te<br>o, NIM, di<br>yang tid<br>sanah 12<br>sanah 12                 | ur Issue<br>Aa<br>rkait ya<br>an Foto<br>ak bisa<br>345678<br>ni atau       | B<br>ang ing<br>KTW/I<br>dibuka<br>dibuka               | in ditany<br>TP untu<br>I, tolong<br>13.1kB<br>473kB<br>ereka | U<br>rakan.<br>k kece<br>jangar | S<br>Lan<br>patai                  | ₩<br>mpirkan<br>n penyr<br>mbuat 1 | Scree<br>Scree<br>Iosala<br>iket de | nshoot                                                                                                    | perm<br>asalah<br>mengg | co<br>asala<br>han A<br>gunak        | han di<br>nda. U<br>an em | san Ide<br>Intuk<br>ail ka                  | entitas<br>perma<br>mipus,                                | Anda s<br>salaha<br>gunak                                        | eperti<br>n perb                                | Nama<br>alkan e<br>ail pribi                      | mail<br>adi. |
| Ticket D<br>Please De<br>Issue Sum<br>serah terit<br><> 1<br>Permas<br>Lengkaj<br>kampus<br>Nurha<br>Nurha<br>Nurha<br>Simpa<br>Kalimat C/ | etails<br>scribe Yo<br>mary *<br>na sekrip<br>I<br>alahan te<br>b, NIM, da<br>yang tid<br>sanah 12<br>sanah 12<br>sanah 12     | ur Issue<br>Aa<br>Aa<br>Arkait ya<br>an Foto<br>ak bisa<br>345678<br>345678 | B<br>B<br>KTM/J<br>dtbukz<br>J.docx<br>J.pdf<br>pillh m | /<br>in ditany<br>(TP untu<br>i, tolong<br>13.1kB<br>473kB    | U<br>rakan<br>k kece<br>jangar  | <b>S</b><br>Lan<br>epatai<br>n mer | npirkan<br>1 penyi<br>nbuat 1      | Scree<br>lesala<br>iket de          | Inshoot Inshoot Ins                                                                                                    | perm<br>asalah<br>mengg | 00<br>asala<br>han A<br>gunak        | han dr<br>nda. U<br>an em | san Ide<br>Intuk<br>ail ka                  | entitas<br>perma<br>impus,                                | Anda s<br>Isalaha<br>gunak<br>gunak                              | eperti<br>n perb<br>an ema<br>at ema            | Nama<br>alkan e<br>ail pribi<br>ail pribi         | mail<br>adi. |
| Ticket D<br>Please Der<br>Issue Sum<br>serah terin<br><> 1<br>Permas<br>Lengka;<br>kampus<br>Nurha<br>Nurha<br>O Simpa<br>Kalimat C/       | etails<br>scribe Yo<br>mary *<br>na sekrip<br>I A<br>alahan te<br>o, NIM, d<br>yang tid<br>sanah 12<br>sanah 12<br>n file disi | ur Issue<br>Aa<br>rkait ya<br>n Foto<br>ak bisa<br>345678<br>345678         | e<br>B<br>ang ing<br>KTM/I<br>dibuka<br>dibuka          | I<br>in ditany<br>KTP untu<br>13.1kB<br>473kB<br>ereka        | U<br>rakan.<br>k kece<br>jangar | S<br>Lan<br>pata<br>n mer          | npirkan<br>n penye                 | Scree<br>Iosala<br>iket de          | Inshoot     Inshoot     Inshoot     E49Ci                                                                                                    | perm<br>asalal<br>mengg | GO<br>asala<br>gunak<br>• M          | han di<br>nda. U<br>an em | an ide<br>Intuk<br>ail ka<br>' Me<br>ian te | entitas<br>perma<br>impus,<br>sasukka<br>asukka<br>ks yan | Anda s<br>Isalaha<br>gunak<br>gunak<br>n <i>kalim</i><br>g ditan | eperti<br>n perb<br>an ema<br>at pao<br>npilkar | Namā<br>aikan e<br>sil pribi<br>ja gamt<br>a gamt | mail<br>adi, |

## D. PILIH FILE PDF DAN WORD DENGAN KAPASITAS 1-3 MB DENGAN KETENTUAN SESUAI PEDOMAN SKRIPSI:

- a. PDF:
  - Hasil scan al-qur'an tidak berubah
  - Scan asli pada lembar pengesahan stemple dan tanda tangan dekan
  - Scan asli pada lembar keaslian dan harus bermaterai dan tanda tangan
  - Pada lampiran akhir skripsi terdapat:
    - 1. Izin penelitian
    - 2. Sertifikat hasil plagiasi
    - 3. Sertifikat bebas pinjam
    - 4. Form lembar konsul tasi masing2 pembimbing / lembar
    - 5. Dokumentasi lainnta
  - Semua hasil scan jika memakai hp jangan ada tercetak SC (camsceaner) dipojok
- b. Word: Asli semua tanpa ada yang harus discan

MATARAM, 9 SEPTEMBER 2023 TTD

PETUGAS